#### Overview

- This job aid is intended for Departmental LD Analysts.
- This document outlines steps to enter a Pool Fringe Result pay element labor schedule.
- The schedule entry is only needed when a grant does **not allow** pool fringe expenses.
- This requires an additional Pool Fringe Result pay element labor scheduled entry using department COA, account number 91300 (Distributed Benefits), and purpose code 301.

#### In-System Processing

#### Find Employee & Enter Labor Schedule

1. Search for the Employee using **name**, **person number**, **element name**, **or labor schedule name**.

| Manage Labor Schedules                                                                    |          |  |  |  |  |  |
|-------------------------------------------------------------------------------------------|----------|--|--|--|--|--|
| Q Search for person name, work email, person number, element name, or labor schedule name |          |  |  |  |  |  |
| Assignments                                                                               | Elements |  |  |  |  |  |

2. All existing Labor Schedule versions will appear for the selected Person. Check to make sure Pool Fringe Results pay element schedule is not previously entered. Click "Create".

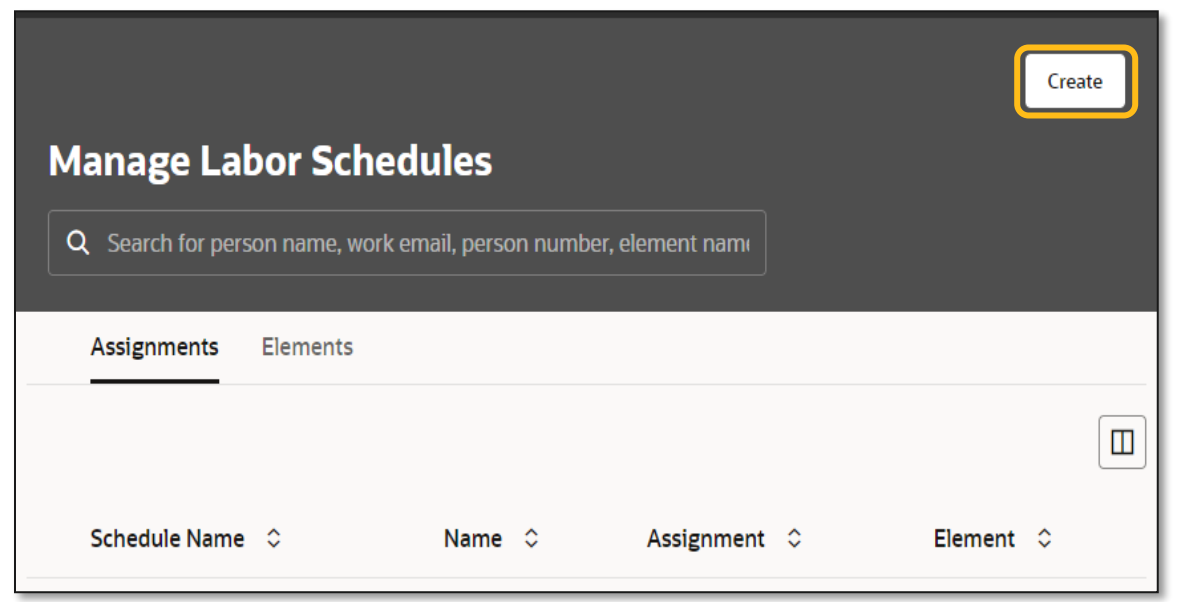

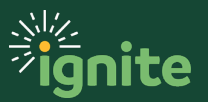

3. Click on the "Assignment" tab and enter the person's name or number. Select the assignment where the new labor schedule will be entered. Select "Pool Fringe Results" under the pay element. Schedule Name number will default based on the selection. Enter the version name and the scheduled start and end dates. Click "Create". The schedule start and end date must align with the main assignment costing period.

| Create Labor Schedule                                             |   |  |  |  |
|-------------------------------------------------------------------|---|--|--|--|
| Assignment Element                                                |   |  |  |  |
| Person<br>Abhishek Raj                                            | • |  |  |  |
| Assignment Number<br>E1000138102                                  |   |  |  |  |
| Costed Only                                                       |   |  |  |  |
| Pay Element<br>Pool Fringe Results                                | • |  |  |  |
| Schedule Name<br>Abhishek Raj - E1000138102 - Pool Fringe Results |   |  |  |  |
| Version Name<br>SP_No Fringe-04/08/24-A. Cherinet                 |   |  |  |  |
| Start<br>06/01/2023                                               |   |  |  |  |
| End<br>05/31/2024                                                 | t |  |  |  |

4. Review the schedule version detail entered and add a comment by selecting "Edit" under Action.

| Schedule Versions: Abhishek Raj - E1000138102 - Pool Fringe Results (1) |                                                         |          |                                   |                                                                              |         |  |  |  |  |  |
|-------------------------------------------------------------------------|---------------------------------------------------------|----------|-----------------------------------|------------------------------------------------------------------------------|---------|--|--|--|--|--|
| Create Version                                                          |                                                         |          |                                   |                                                                              |         |  |  |  |  |  |
| 🚺 Start 🗘                                                               | End 🗘                                                   | Status 🗘 | Version Name 💲                    | Comments 🗘                                                                   | Actions |  |  |  |  |  |
| 06/01/2023                                                              | 05/31/2024                                              | New      | SP_No Fringe-04/08/24-A. Cherinet | Adding pool fringe labor schedule to<br>project 1001178. The project does no | •••     |  |  |  |  |  |
| Distribution Dulos: C                                                   | istribution Dulos: CD. No. Crippo. 04/00/24.4. Charingt |          |                                   |                                                                              |         |  |  |  |  |  |

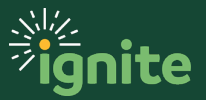

5. Enter a distribution rule. Enter the department default COA with account number 91300 (distributed COA) and purpose code 301. Click "Create".

| Create Distribution Rule                                              |  |  |  |  |  |  |  |
|-----------------------------------------------------------------------|--|--|--|--|--|--|--|
| Project Nonproject                                                    |  |  |  |  |  |  |  |
| GL Account<br>320-32330-100-1000000- <mark>91300-301</mark> -0000-00( |  |  |  |  |  |  |  |
| Percentage<br>100                                                     |  |  |  |  |  |  |  |

6. Review and submit for approval.

#### **Multiple Projects Labor Schedule Pool Fringe Entry**

If the distribution rule has multiple grants, but only one does not allow fringe pool expenses charged to the project, the additional labor schedule entry for the Pool Fringe Results pay element will be entered as follows:

**Example**: Mary Herbert has a 10% distribution currently on project 1001308. The project does not allow fringe expenses. A Pool Fringe Results Pay element labor schedule entry with the 10% allocation costed to department funds is required to avoid fringe expenses being charged to this project.

| Sc   | Schedule Versions: Mary Herbert - E107176 (8)       |         |                  |        |                                    |                       |                                            |               |                  |
|------|-----------------------------------------------------|---------|------------------|--------|------------------------------------|-----------------------|--------------------------------------------|---------------|------------------|
|      | Create Ve                                           | rsion   |                  |        |                                    |                       |                                            |               |                  |
| e    | I Start ≎                                           |         | End 🗘            |        | Status 🗘                           | Versior               | Name 🗘                                     | Comments 🗘    |                  |
|      | 01/01/20                                            | 24      | 05/31/2          | 024    | Active                             |                       | RTED_2024-02-21                            |               |                  |
|      | 09/01/20                                            | 23      | 12/31/2          | 023    | Active                             | CONVE                 | RTED_2024-02-21                            |               |                  |
|      | 07/01/2023 08/31/2023                               |         |                  | Active | Active CONVERTED_2024-02-21        |                       |                                            |               |                  |
| Dist | <b>Distribution Rules:</b> CONVERTED_2024-02-21 (3) |         |                  |        |                                    |                       |                                            |               |                  |
|      | Create Rule                                         |         |                  |        |                                    |                       |                                            |               |                  |
|      | Line ≎ Project ≎ Task ≎ Award ≎                     |         | Funding Source 🗘 |        | Expenditure Organization $\hat{~}$ | Expenditure 🗘<br>Type | Percentage 🗘                               |               |                  |
|      | 1                                                   |         |                  |        |                                    |                       |                                            |               | 65.00%           |
|      | 2                                                   | 1001308 | SP               | 102763 | AARP Foundation                    |                       | Baylor Collaborative on Hunger and Poverty | Staff-Regular | 10.00%           |
|      | 3                                                   | 1001613 | SP               | 103031 | Episcopal Health Fo                | undation              | Baylor Collaborative on Hunger and Poverty | Staff-Regular | 25.00%           |
|      |                                                     |         |                  |        |                                    |                       |                                            |               | Total<br>100.00% |

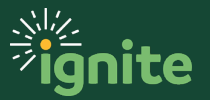

 Enter the Pool Fringe Results pay element labor schedule. Enter the person's name or number, select "Pool Fringe Results" from the Pay Element drop-down menu, and enter the schedule start and end date. The dates must align with the main assignment costing period. Click "Create".

| Create Labor Schedule                                         |         |   |  |  |  |  |
|---------------------------------------------------------------|---------|---|--|--|--|--|
| Assignment                                                    | Element |   |  |  |  |  |
| Person<br>Mary Herbert                                        |         | • |  |  |  |  |
| Assignment Num<br>E107176                                     | ber     |   |  |  |  |  |
| Costed Only                                                   |         |   |  |  |  |  |
| Pay Element<br>Pool Fringe Results                            |         |   |  |  |  |  |
| Schedule Name<br>Mary Herbert - E107176 - Pool Fringe Results |         |   |  |  |  |  |
| Version Name<br>SP_No Fringe-04/08/24-A. Cherinet             |         |   |  |  |  |  |
| Start.<br>01/01/2024                                          |         |   |  |  |  |  |
| End<br>05/31/2024                                             |         |   |  |  |  |  |

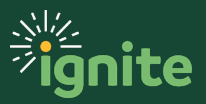

2. Enter the distribution rule. Mary Herbert has three distribution lines. Re-enter the two distribution lines (same costing and percentage allocation) that are not affected by Pool Fringe restrictions using account number 91300 and expenditure type "Distributed Benefits" for the project line. Enter the distribution line with pool fringe restriction using the department COA, account 91300, and purpose code 301.

| Schedule Versions: Mary Herbert - E107176 - Pool Fringe Results (1) |                                        |          |                    |            |                         |                                              |                  |  |  |  |
|---------------------------------------------------------------------|----------------------------------------|----------|--------------------|------------|-------------------------|----------------------------------------------|------------------|--|--|--|
| Create Version                                                      |                                        |          |                    |            |                         |                                              |                  |  |  |  |
| 🚺 Start 🗘                                                           | End 🗢                                  | Status   | \$                 | Version Na | ime ≎                   | Comments 🗘                                   |                  |  |  |  |
| 01/01/2024                                                          | 05/31/2024                             | New      |                    | SP_No Frir | ge-04/08/24-A. Cherinet |                                              |                  |  |  |  |
| Distribution Rules:                                                 | SP_No Fringe-04/08/24-A. Cher          | inet (3) |                    |            |                         |                                              |                  |  |  |  |
| Create Rule                                                         |                                        |          |                    |            |                         |                                              |                  |  |  |  |
| ource 🗘                                                             | Expenditure Organization $\hat{\circ}$ |          | Expenditur<br>Type | e<br>≎     | GL Account 💲            |                                              | Percentage 🗘     |  |  |  |
|                                                                     |                                        |          |                    |            | 310-30530-220-22007     | 80- <mark>91300</mark> -401-0000-00000-00000 | 65.00%           |  |  |  |
| Health Foundation                                                   | Baylor Collaborative on Hunger and     | Poverty  | Distributed        | Benefits   |                         |                                              | 25.00%           |  |  |  |
|                                                                     |                                        |          |                    |            | 310-30530-124-22002     | 61- <mark>91300-301</mark> -0000-00000-00000 | 10.00%           |  |  |  |
|                                                                     |                                        |          |                    |            |                         |                                              | Total<br>100.00% |  |  |  |

**3.** Review and submit for approval.

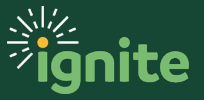